# Reserveer een terrein op je club met andere leden – <u>via de website</u>

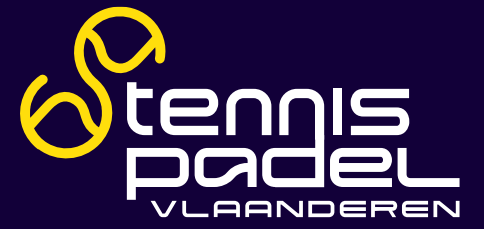

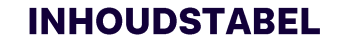

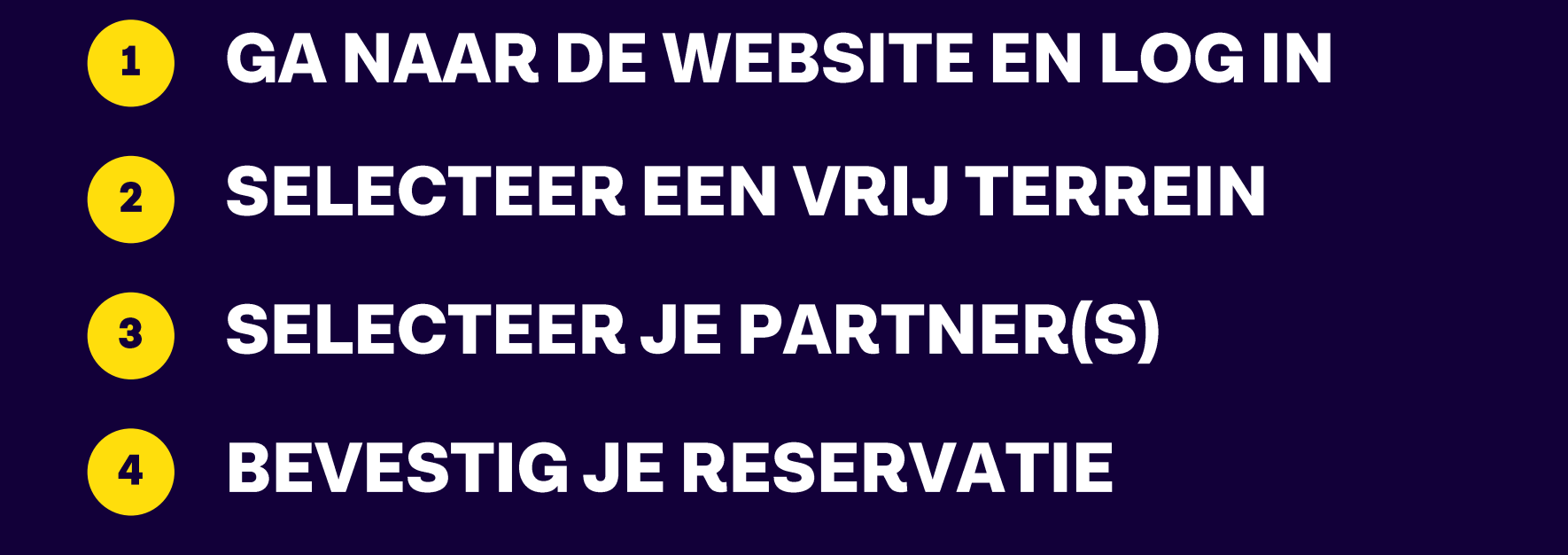

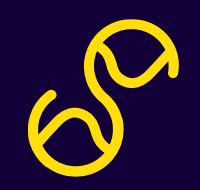

#### **GA NAAR DE WEBSITE**

## Ga naar <u>www.tennisenpadelvlaanderen.be</u> -> klik rechtsboven op 'Terrein'

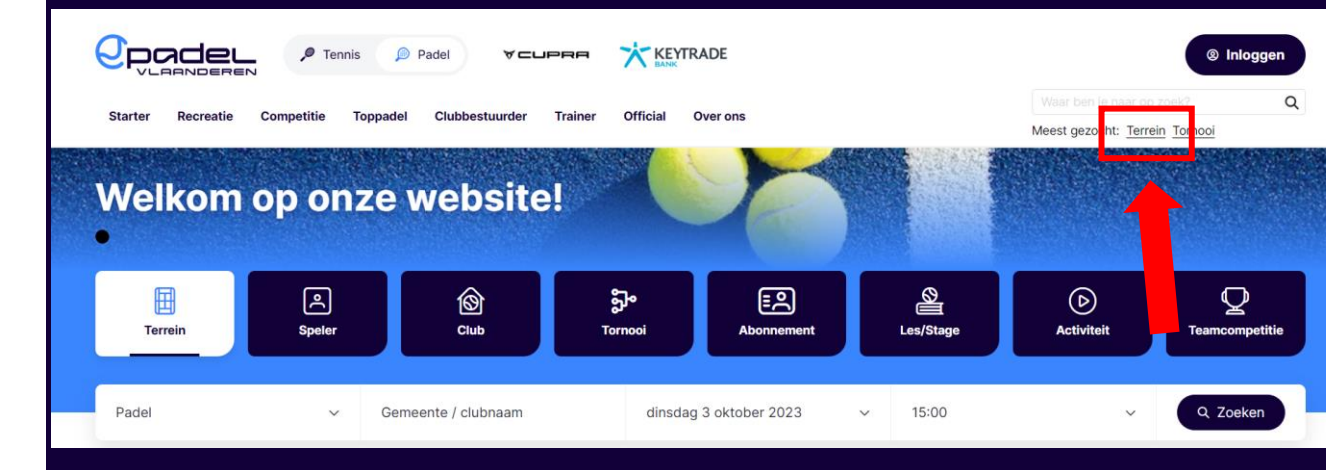

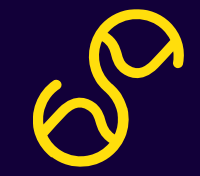

## LOG IN OP DE WEBSITE

# Log in met je lidnummer of emailadres en wachtwoord om een reservatie te maken.

| Lidnummer of e-mailadres<br>Lidnummer of e-mailadres<br>Wachtwoord<br>Wachtwoord<br>Wachtwoord vergeten Lidnummer opzoeken Account aanmaken | of e-mailadres         d         ord         agen         d vergeten         Lidnummer opzoeken         Account aanmaken |                                                         |                                 |
|----------------------------------------------------------------------------------------------------|----------------------------------------------------------------------------------------------------|---------------------------------------------------------|---------------------------------|
| Lidnummer of e-mailadres Wachtwoord Wachtwoord  © Inloggen Wachtwoord vergeten Lidnummer opzoeken Account aanmaken                          | er of e-mailadres<br>d<br>ord<br>ggen<br>d vergeten Lidnummer opzoeken Account aanmaken<br>Q Zoeken                      | Lidnummer of e-mailadres                                | Tennis Pada Andere Alle sporten |
| Wachtwoord<br>Wachtwoord<br>Cemeente / clubnaam<br>03/10/2023 ~<br>15:00 ~<br>Cemeente / clubnaam<br>03/10/2023 ~<br>15:00 ~                | d<br>ord<br>ggn<br>d vergeten Lidnummer opzoeken Account aanmaken                                                        | Lidnummer of e-mailadres                                |                                 |
| Wachtwoord         Inloggen         Wachtwoord vergeten       Lidnummer opzoeken         Account aanmaken                                   | ord<br>ggen<br>d vergeten Lidnummer opzoeken Account aanmaken                                                            | Wachtwoord                                              | Gemeente / clubnaam             |
| Inloggen         Wachtwoord vergeten       Lidnummer opzoeken         Account aanmaken                                                      | ggen<br>d vergeten Lidnummer opzoeken Account aanmaken                                                                   | Wachtwoord                                              | 03/10/2023 ~                    |
| Inloggen         Wachtwoord vergeten       Lidnummer opzoeken         Account aanmaken                                                      | d vergeten Lidnummer opzoeken Account aanmaken                                                                           |                                                         | 15:00 ~                         |
| Wachtwoord vergeten Lidnummer opzoeken Account aanmaken                                                                                     | d vergeten Lidnummer opzoeken Account aanmaken                                                                           | (2) Inloggen                                            | 9 Zoeken                        |
|                                                                                                    |                                                                                                    | Wachtwoord vergeten Lidnummer onzoeken Account aanmaken |                                 |
|                                                                                                    |                                                                                                    |                                                         |                                 |
|                                                                                                    |                                                                                                    |                                                         |                                 |
|                                                                                                    |                                                                                                    |                                                         |                                 |
|                                                                                                    |                                                                                                    |                                                         |                                 |
|                                                                                                    | <u>í</u>                                                                                                    |                                                         |                                 |
|                                                                                                    | $\sim$                                                                                                    |                                                         |                                 |
|                                                                                                    | Ń                                                                                                    |                                                         |                                 |
|                                                                                                    | λ                                                                                                    |                                                         |                                 |
|                                                                                                    | í (                                                                                                    |                                                         |                                 |
|                                                                                                    | Γ                                                                                                    |                                                         |                                 |
|                                                                                                    | $\sim$                                                                                                    |                                                         |                                 |
|                                                                                                    |                                                                                                    |                                                         |                                 |

## LOG IN OP DE WEBSITE

## Wachtwoord vergeten?

Klik op 'wachtwoord vergeten' om een nieuw wachtwoord aan te vragen.

Geen mail ontvangen om je nieuw wachtwoord in te stellen? Contacteer ons via <u>info@tennisenpadelvlaander</u> <u>en.be</u>

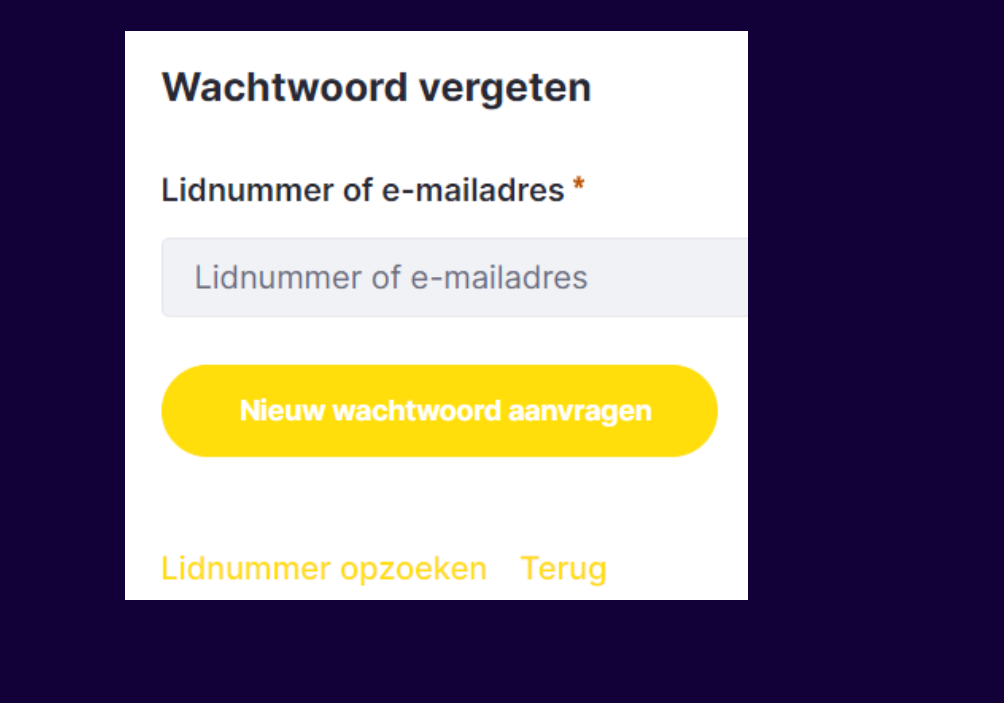

# Kies een datum, het gewenste uur en selecteer een vrij terrein.

## **Tips:**

- Gebruik de pijltjes om meer terreinen te zien
- Kies een andere terreingroep bovenaan.
- Scroll naar beneden om alle uren te zien.

#### Terreinreservatie **ORSCAMP TENNIS & PADEL** Zoek andere clubs ~ < > Saldo opladen 03/10/2023 Ē 27 **Tennis outdoor Tennis indoor Padel outdoor** < > Er zijn 4 terreinen beschikbaar Padel 1 Padel 2 Padel 3 Padel 4 07:30 07:45 08:00 Vrij Vrij Vrij Vrij 08:15 08:30 08:45

# <u>Tip:</u>

je kan een langere duurtijd kiezen door het 'Startuur' of 'Einduur' aan te passen. De club bepaalt welke duurtijden mogelijk zijn. Afhankelijk van de opties op de club kan je ook materiaal reserveren.

| Gewor           | ne reservatie >   |           |                 |     |     |
|-----------------|-------------------|-----------|-----------------|-----|-----|
| Speler 1 DN     |                   |           |                 |     |     |
| Speler 2 MC     | Zoek een speler i | n de club | Zoek gastspeler | l i | × + |
| Materiaal toevo | egen              |           |                 |     |     |

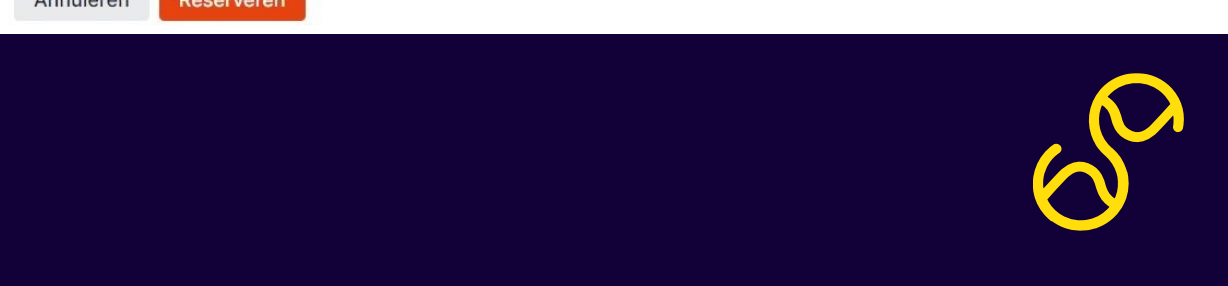

Klik op '+' om een partner toe te voegen.

Zoek en selecteer je partner door de naam te typen in het zoekveld.

De club bepaalt hoeveel spelers er op een reservatie moeten staan (1-4).

| Speler 1 DN |                    |         |                 |     |
|-------------|--------------------|---------|-----------------|-----|
| Speler 2 MC | Zoek een speler in | de club | Zoek gastspeler | × + |
| Opmerking   |                    |         |                 |     |
|             |                    |         |                 |     |
|             |                    |         |                 |     |

# Klik op 'Reserveren' om je reservatie te bevestigen.

Ontvangstmelding gekregen?

Top, het terrein is van jou!

Reservatie gemaakt
 We hebben je reservatie goed ontvangen.

Terug naar dagplanning

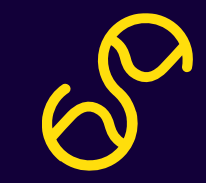

# <u>Tip:</u>

Selecteer 'Terreinreservaties' op je spelersdashboard voor een overzicht van je volgende reservaties.

| MC                                               |                     |
|--------------------------------------------------|---------------------|
|                                                  |                     |
|                                                  |                     |
| A Mijn gegever                                   | ns                  |
| ≒ Gekoppelde acco                                | ounts               |
| Klassement                                       |                     |
| <b>Tennis</b><br>volwassenen enkel               | 5 ptn               |
|                                                  | 5 ptn               |
| Tennis<br>volwassenen dubbel                     |                     |
| Tennis<br>volwassenen dubbel<br>Padel            | P300                |
| Tennis<br>volwassenen dubbel<br>Padel<br>Toon be | P300<br>erekening > |

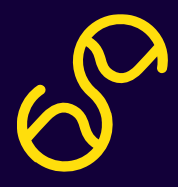

# Reserveer een terrein op je club met andere leden – <u>via de app</u>

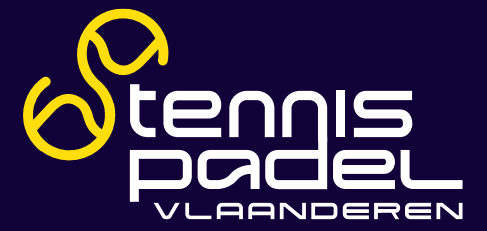

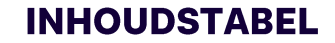

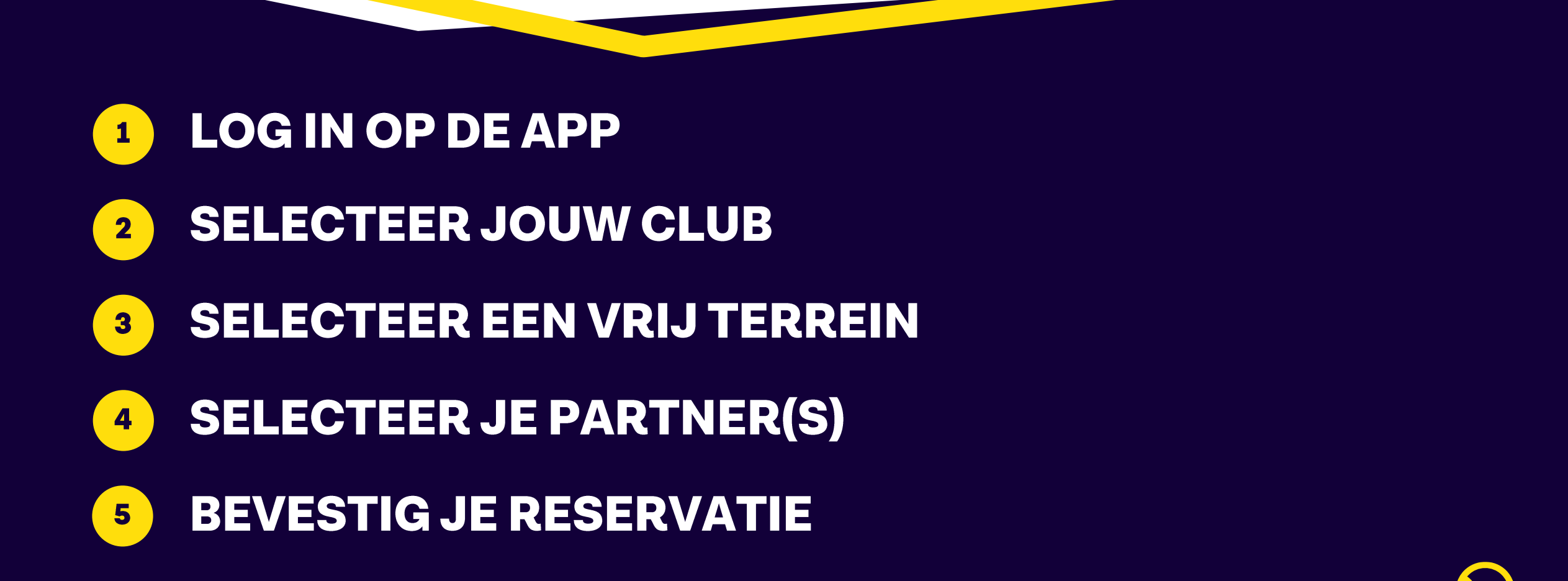

# Nog niet ingelogd?

# Log in met je lidnummer of mailadres en wachtwoord.

## Klaar om een balletje te slaan?

# E-mailadres/lidnummer E-mailadres/lidnummer Ga verder Account aanmaken Wachtwoord vergeten?

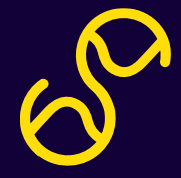

## LOG IN OP DE APP

## Wachtwoord vergeten?

Klik op 'wachtwoord vergeten' om een nieuw wachtwoord aan te vragen.

Geen mail ontvangen om je nieuw wachtwoord in te stellen? Contacteer ons via info@tennisenpadelvlaander en.be

## Nieuw wachtwoord aanvragen

×

Geef jouw e-mailadres of lidnummer in. Er wordt een nieuw wachtwoord toegestuurd.

## Wachtwoord aanvragen

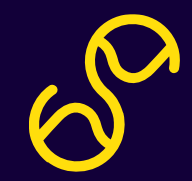

#### **SELECTEER JOUW CLUB**

Klik bij 'Reserveer bij' op een club waarbij je wenst te reserveren. Staan niet al je clubs op de home? Klik dan door op 'Reserveer bij andere clubs'.

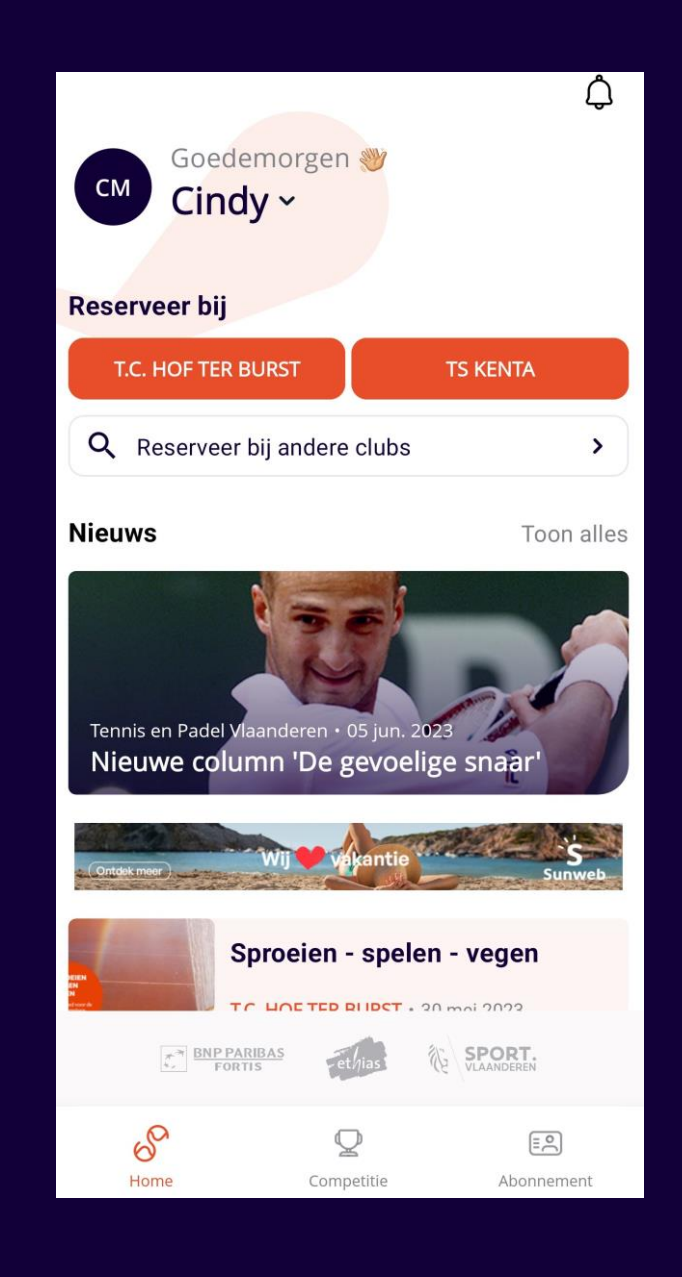

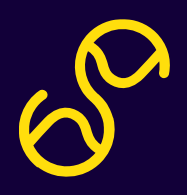

# Eens een club geselecteerd, kies je in de dagplanning een vrij blokje.

<u>Tip:</u> Swipe om meer terreinen te zien. Klik op het filtericoontje om te filteren op sport.

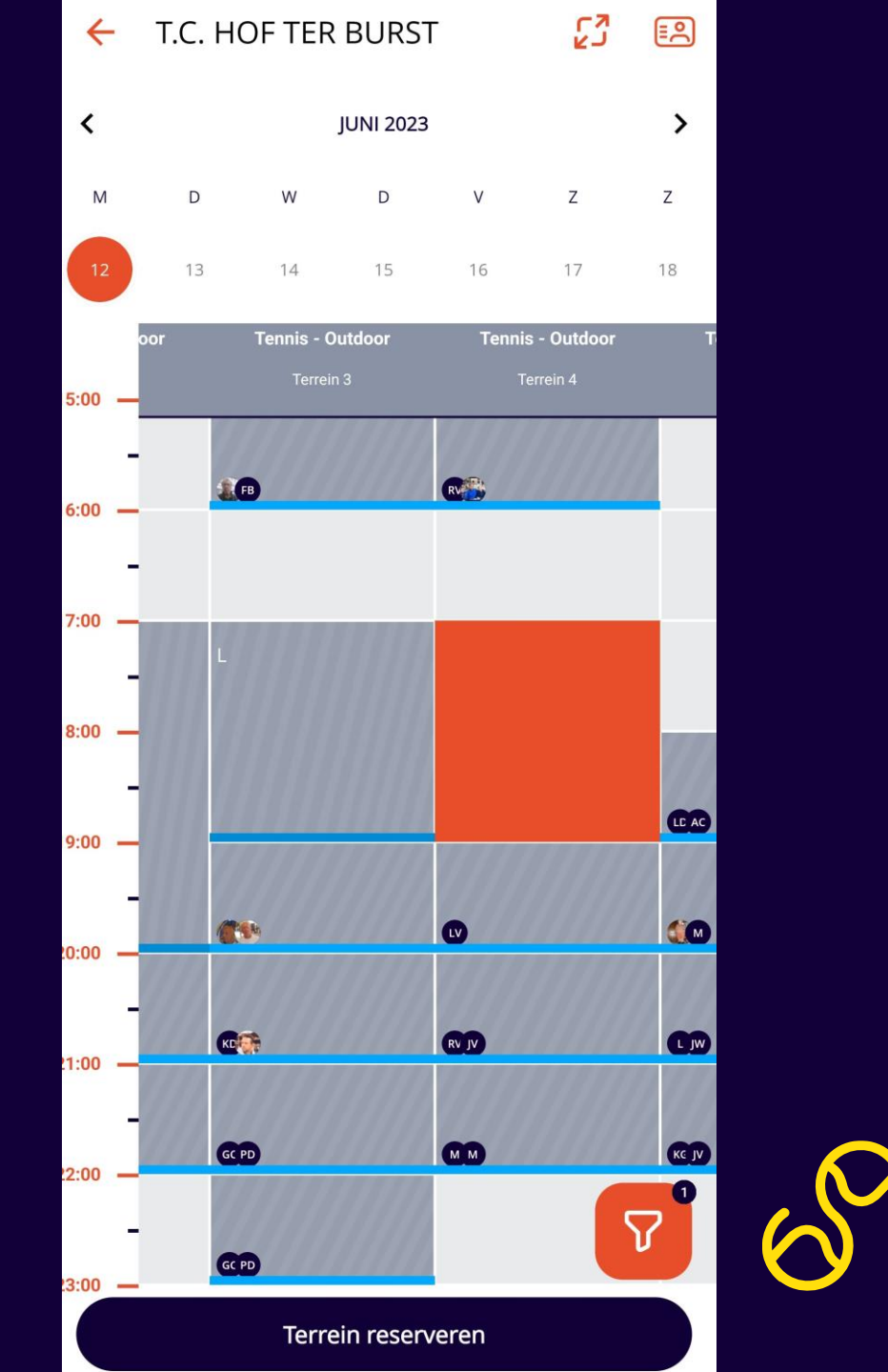

## Selecteer een vrij terrein en klik op 'Terrein reserveren'.

## Tip:

Selecteer meerdere blokjes na elkaar om een langere duurtijd te reserveren. De club bepaalt welke duurtijden mogelijk zijn.

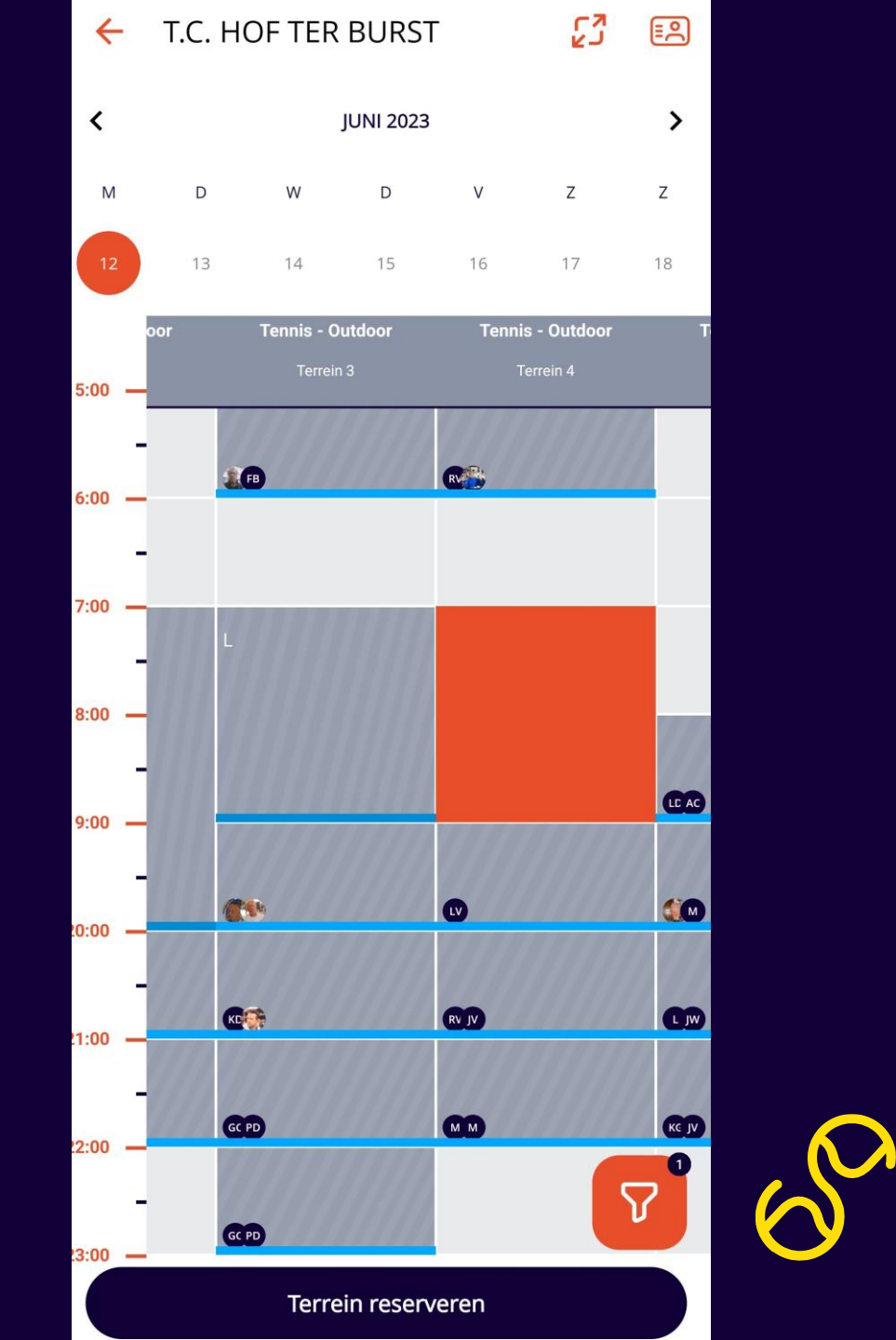

# Afhankelijk van de opties op de club kan je ook materiaal toevoegen.

Klik op 'Terrein reserveren'.

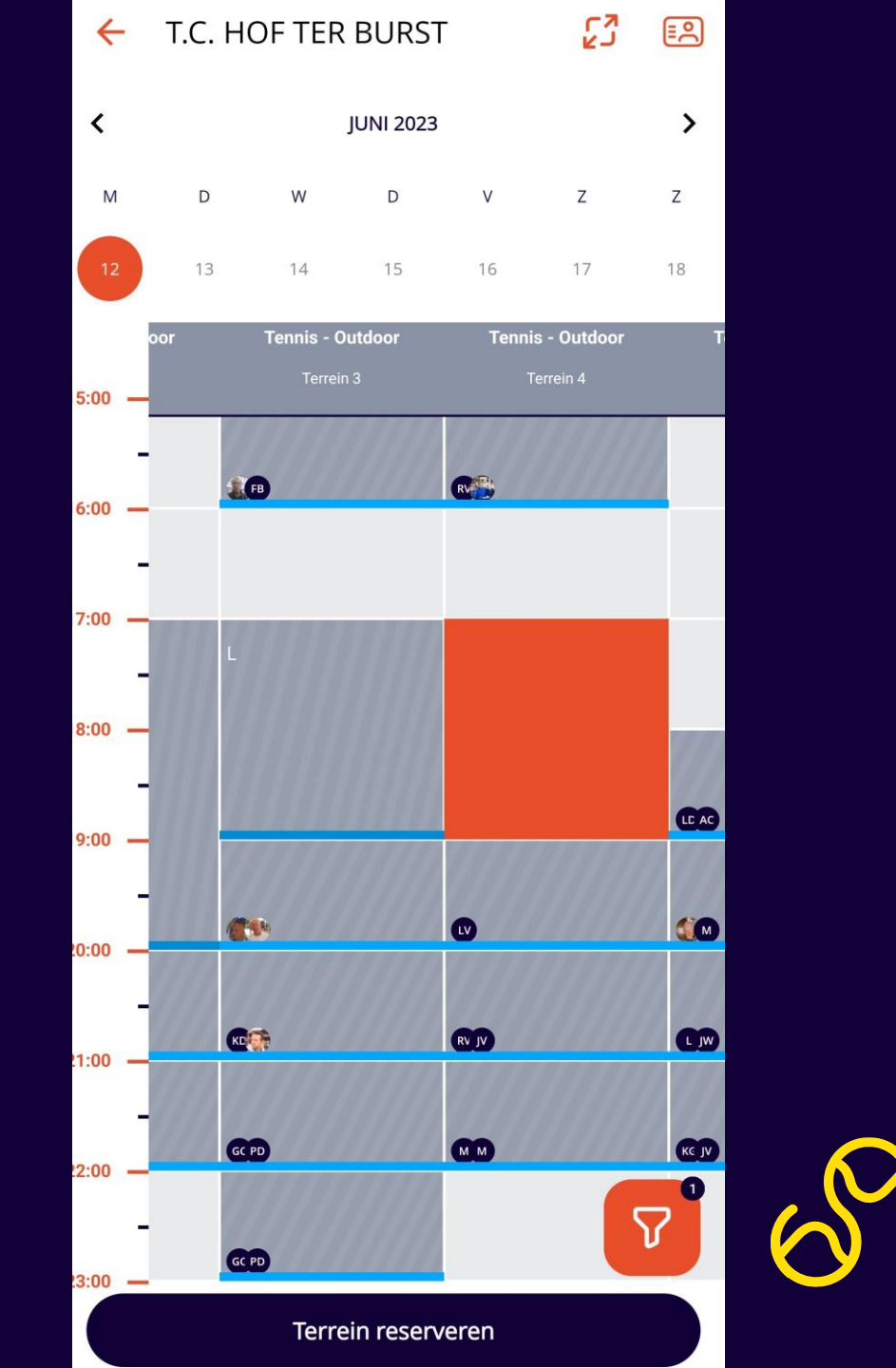

## Klik op 'Partner toevoegen'.

De club bepaalt hoeveel spelers er op een reservatie moeten staan (1-4).

# Klik daarna op 'Reservatie maken'.

| T.C. HOF TER BURST<br>Tennis                                    |   |            |
|-----------------------------------------------------------------|---|------------|
| 19/06/2023       18:00 - 19:00         Maandag       60 minuten |   |            |
| S Terrein 3 - indoor<br>Tennis - Indoor                         |   |            |
| Hof-ter-Burstbaan 13<br>9280, Lebbeke                           |   |            |
| Partners                                                        |   |            |
| <i>2</i> ₊ Partner toevoegen                                    | > |            |
| CD Christiaan De Backer                                         | Ū |            |
| Extra's                                                         |   |            |
| Materiaal<br>Materiaal toevoegen                                | > |            |
|                                                                 |   | . (        |
| Reservatie maken                                                |   | $\bigcirc$ |

Reservatie maken

 $\leftarrow$ 

# Klik in het zoekveld om je partner op te zoeken en selecteer hem of haar.

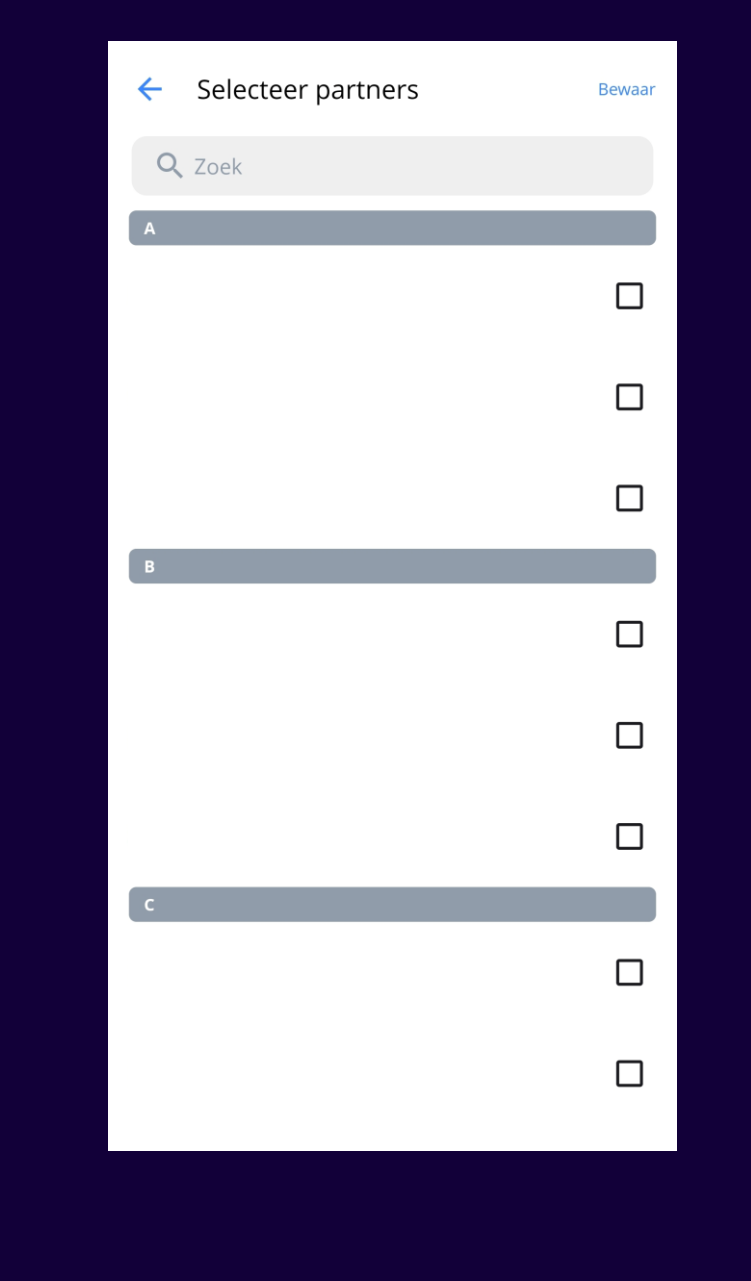

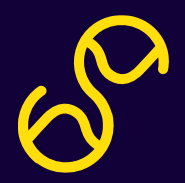

## **Bevestiging gekregen?**

Top, het terrein is van jou!

<u>Tip:</u> Klik op 'Aan agenda toevoegen' om de reservatie aan de kalender-app op je smartphone toe te voegen.

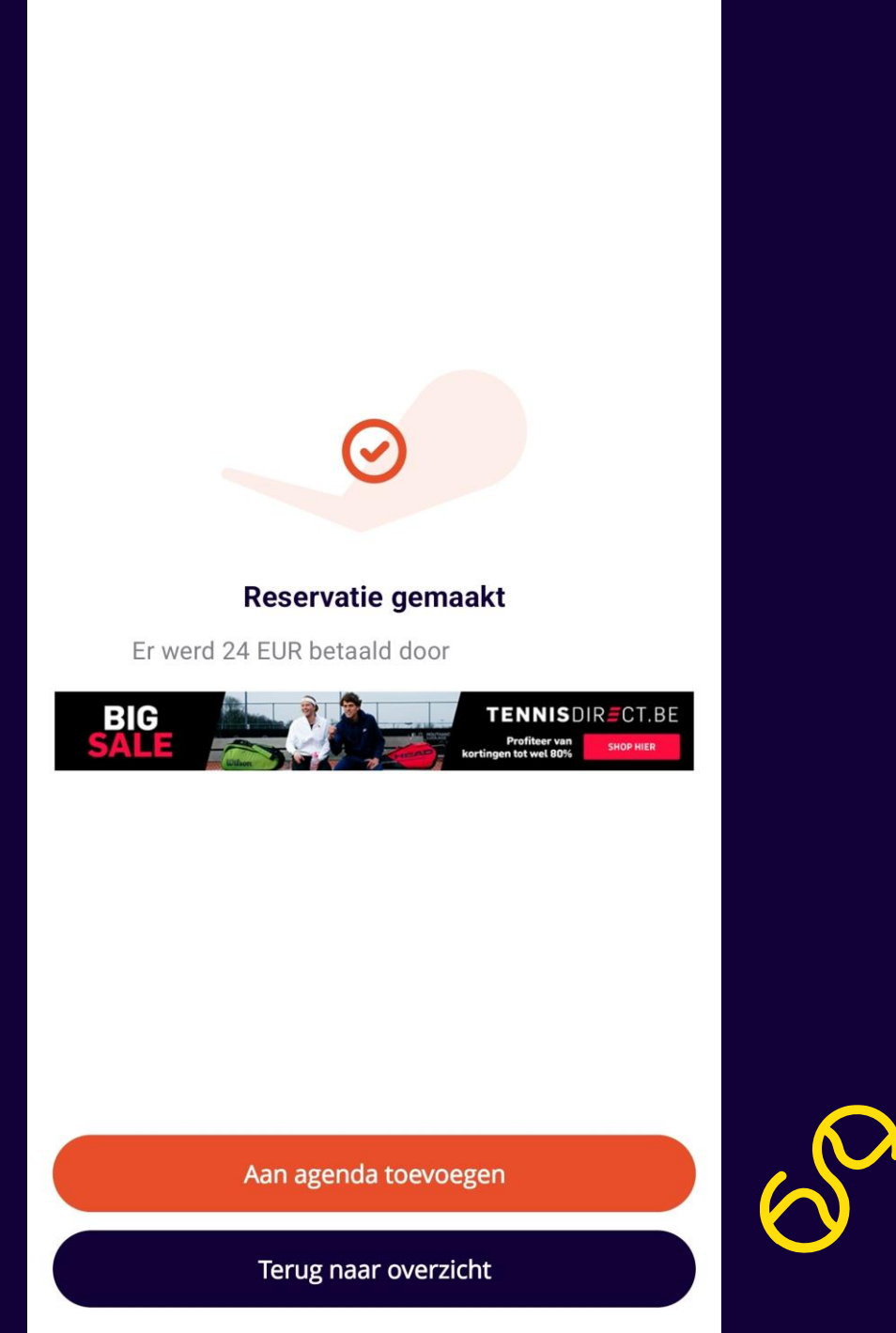

# Je reservatie wordt ook toegevoegd aan het startscherm van de app.

|                                                                            |                                 | Û                             |    |
|----------------------------------------------------------------------------|---------------------------------|-------------------------------|----|
| Goedemic<br>Nio ~                                                          | ddag 👋                          |                               |    |
| Volgende reservatie                                                        |                                 | Toon alles (1                 | 1) |
| Ma         T.C. HOF           12 jun.         (L) 20:00 - 2                | TER BURST                       | O.                            |    |
| Reserveer bij                                                              |                                 |                               |    |
|                                                                            | T.C. HOF TER BURS               | 57                            |    |
| Q Reserveer bij ar                                                         | dere clubs                      | >                             | )  |
| Nieuws                                                                     |                                 | Toon alle                     | s  |
| Tennis en Padel Vlaandere<br>Voorbeeld nieuws<br>NIEUWE<br>COLLECTIES 2023 | en • 22 mrt. 2023<br>bericht    | TENNISDIR=CT.BE<br>NOTION ALL | 25 |
| 03 Start to Pa                                                             | del Orscamp Te                  | ennis & Padel                 |    |
| MEI<br>Wo<br>Wo<br>Tennis en Padel<br>03 mei 09:0                          | <b>Vlaanderen</b><br>00 - 12:00 |                               |    |
| (***)<br><u>BNP PARIB</u><br>FORTIS                                        | et/jias                         | SPORT.                        |    |
| S                                                                          | $\square$                       |                               |    |
| Home                                                                       | Competitie                      | Abonnement                    |    |

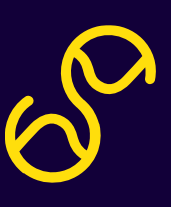

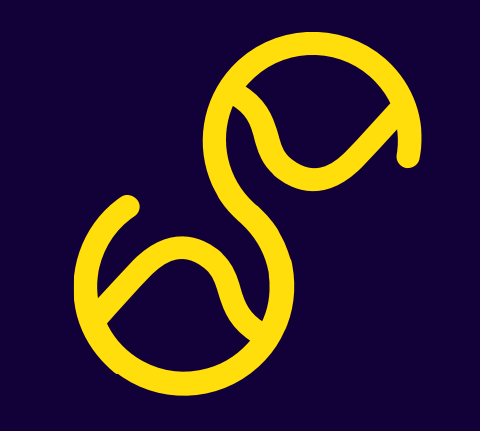